#### BAB V

## IMPLEMENTASI DAN PEMBAHASAN

#### 5.1 Sistem yang Digunakan

Untuk dapat mengimplementasikan dan menjalankan aplikasi Penjadwalan Shift dan Presensi Pegawai, dibutuhkan perangkat keras dan perangkat lunak. Berikut ini adalah kebutuhan minimal perangkat yang dapat mendukung berjalannya aplikasi ini. Software yang dibutuhkan untuk dapat menjalankan program antara lain:

a. Microsoft Windows XP

- b. Microsoft .NET Framework 2.0
- c. Microsoft SQL Server 2005

Adapun *Hardware* yang mampu mendukung sistem ini berjalan antara lain :

- a. *PC Pentium 4*/ kompatibel
- b. Hard Disk 20 GB
- c. Memory RAM 512 MB

### 5.2 Cara Setup Program

Berikut ini adalah cara-cara instalasi program awal sebelum dapat

digunakan :

- 1. Instalasi .Net Framework 2.0
- 2. Instalasi Crystal Report
- 3. Instalasi *SQL EXPRESS 2005*
- 4. Attach Database melalui SQL EXPRESS 2005

- Instalasi Program Sistem Informasi Penjadwalan dan Presensi Pegawai COFFEE CORNER.
- Pastikan jam sistem pada sistem operasi menggunakan format *internasional* US (United States).

# 5.3 Penjelasan Pemakaian Program

| 😂 Fo                   | orm Pi | rese | ensi Karyawan |           |               |     |           |             |  |  |  |
|------------------------|--------|------|---------------|-----------|---------------|-----|-----------|-------------|--|--|--|
| Form Presensi Karyawan |        |      |               |           |               |     |           |             |  |  |  |
| NIF<br>Pa:             | sswo   | rd   |               | 🚊 🤶 СН    |               | 3:  | 11:14     | PM          |  |  |  |
|                        | NIP    |      | Tgl_Absensi   | Jam_Masuk | Selisih_Menit | : K | eterangan | Jenis_Shift |  |  |  |
| •                      | 001    |      | 04/09/2009    | 15:10:56  | 19            | AV  | VAL       | SHIFT1      |  |  |  |
|                        |        |      |               |           |               |     |           |             |  |  |  |

Gambar 5.1 Form Presensi

Form yang pertama kali yang akan tampil pada saat program dijalankan adalah form presensi. Pada form presensi terdapat 2 buah *field* yaitu *field* NIP dan *Password*. Saat NIP dan *Password* sesuai dengan data yang terdapat pada tabel user login dan tabel pegawai yang ada pada database maka proses transaksi presensi berjalan.

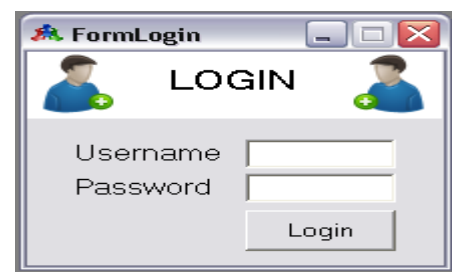

Gambar 5.2 Form Login

Pada form Login terdapat 2 buah *field* yaitu *username* dan *password*. Saat *username* dan *password* sesuai dengan tabel *user login*, maka proses *login* berjalan dan menu-menu pada form utama dapat diakses sesuai dengan *user level*.

|                                                                                                    | Meng                                                                                                    | gelola Data              | ata Karyawan 🛛 🚽                                                                        |              |  |  |
|----------------------------------------------------------------------------------------------------|----------------------------------------------------------------------------------------------------|--------------------------|-----------------------------------------------------------------------------------------|--------------|--|--|
| NIP:<br>Nama:<br>Alamat:<br>No Telp:<br>Tempat Lahir:<br>Tgl lahir:<br>Jns Kelamin:<br>Tgl Masuk:<br>Kode Jabatan:<br>Universitas:<br>Status Kerja:<br>Status Kerja: | OO1   Angger   Surabaya   8948481   Sby   Friday , July 2   L   Thursday , December 0   SP    Ubay   Aktif | 24, 1987 V<br>71, 2005 V | Jenis Kelamin<br>© Laki - Laki<br>© Perempuan<br>Status Kerja<br>© Aktiř<br>© Non Aktiř |              |  |  |
| NIP                                                                                                    | Nama                                                                                                    | Alamat                   | No_Telp                                                                                 | Tempat_Lahir |  |  |
| P 001                                                                                                    | Angger                                                                                                    | Surabaya<br>Koopera      | 0700075                                                                                 | S Dy         |  |  |
| 000                                                                                                    | Aryo                                                                                                    | Nosagra                  | 0/300/5                                                                                 | Sby          |  |  |
| 002                                                                                                    | 1 mult                                                                                                    | a falle sector           | 007070564                                                                               |              |  |  |

Gambar 5.3 Form Mengelola Data Pegawai

Pada Mengelola Data Pegawai terdapat *field* yang harus diisi pada saat penambahan atau editing data pegawai. Tombol *insert* berfungsi untuk menambahkan data, tombol *save* untuk menyimpan dan tombol *clear* untuk menghapus *field* yang terisi. Pada form ini semua pegawai yang baru akan dicatat pada form pegawai.

| 🙈 Fo | orm Mengelola l           | Jser Login                 |           |
|------|---------------------------|----------------------------|-----------|
| 2    | Menge                     | elola User                 | Login 🏾 🄏 |
|      | User la<br>Password<br>Lv | t: 001<br>t: 001<br>t: spv | -         |
|      | Add U                     | Iser Save                  | Clear     |
|      | 001                       | 001                        |           |
|      | 002                       | 002                        | karuawan  |
|      | 003                       | 003                        | KABYAWAN  |
|      | 005                       | 005                        | KABYAWAN  |
|      | admin                     | admin                      | admin     |
|      |                           |                            |           |

Gambar 5.4 Form Mengelola User Login

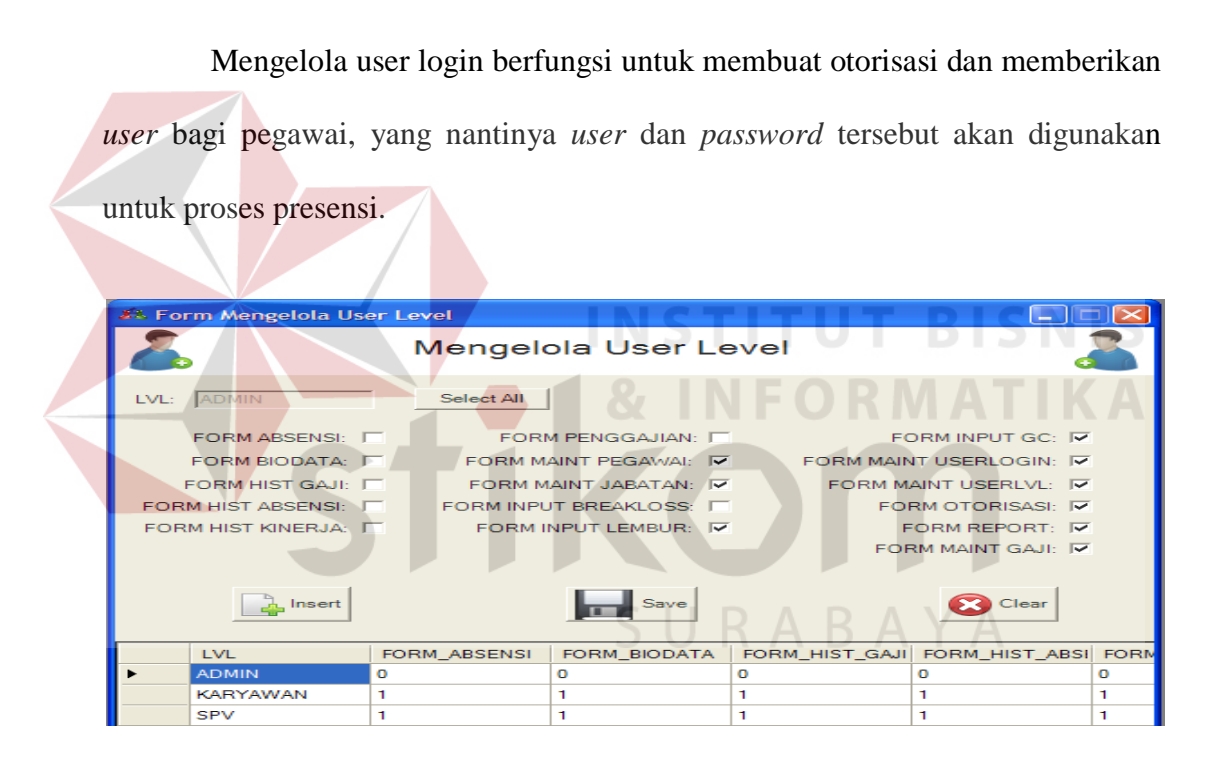

Gambar 5.5 Form Mengelola User Level

Mengelola user level berfungsi untuk membuat dan memberikan level dalam mengakses program bagi pegawai baik barista, supervisor dan juga manager HRD.

| 🔜 Form                   | n Pengelolaan D                                                                                          | ata Shift |                |                 |  |  |  |  |  |  |  |
|--------------------------|----------------------------------------------------------------------------------------------------|-----------|----------------|-----------------|--|--|--|--|--|--|--|
| 👗 Mengelola Data Shift 🍶 |                                                                                                    |           |                |                 |  |  |  |  |  |  |  |
|                          | Nama Shift: SHIFT1   Jam Shift: 15:30 🚔 930   Jam Awal Login: 15:00 🚔 990   Jam Akhir Login: 16:30 🚔 990 |           |                |                 |  |  |  |  |  |  |  |
|                          | Nama_Shift                                                                                               | Jam_Shift | Jam_Awal_Login | Jam_Akhir_Login |  |  |  |  |  |  |  |
| ▶ 5                      | SHIFT1                                                                                                   | 15:30     | 15:00          | 16:30           |  |  |  |  |  |  |  |
| S                        | SHIFT2                                                                                                   | 19:30     | 19:00          | 20:30           |  |  |  |  |  |  |  |
| *                        |                                                                                                    |           |                |                 |  |  |  |  |  |  |  |

Gambar 5.6 Form Mengelola Data Shift

Mengelola data shift berfungsi untuk mengelola data tentang shift yang berlaku di perusahaan, yang nantinya data shift tersebut dapat dikelola sesuai dengan kebijakan tentang shift yang berlaku di perusahaan. Pada mengelola data shift terdapat kolom nama shift, jam berlaku shift, jam berawalnya waktu login dan jam berakhirnya waktu login bagi setiap shift yang ada dalam perusahaan.

| 🔜 FormSettingQuota |            |                | TIK |  |  |  |  |  |
|--------------------|------------|----------------|-----|--|--|--|--|--|
| Form Setting Quota |            |                |     |  |  |  |  |  |
| Hari: Sela         | sa 💌       |                |     |  |  |  |  |  |
| Nama Shift: SHI    | FT2        |                |     |  |  |  |  |  |
|                    |            |                |     |  |  |  |  |  |
| ambah              | Simpan     | 3 Batal        | h   |  |  |  |  |  |
| 11-2               | Name Chill |                | E)  |  |  |  |  |  |
| Fian               | Nama_Shift | Jumian_Karyawa |     |  |  |  |  |  |
| Serin              | SHIFT 1    | 3              |     |  |  |  |  |  |
| Selaan             | CHIET1     |                |     |  |  |  |  |  |
| Selasa             | SHIFT2     | 4              |     |  |  |  |  |  |
| Babu               | SHIFT1     | 3              |     |  |  |  |  |  |
| Babu               | SHIFT2     | 5              |     |  |  |  |  |  |
| Kamis              | SHIFT1     | 4              |     |  |  |  |  |  |
| Kamis              | SHIFT2     | 5 _1           |     |  |  |  |  |  |
|                    |            |                |     |  |  |  |  |  |

Gambar 5.7 Form Setting Quota

Form *setting quota* berfungsi untuk mengatur seberapa banyak jumlah karyawan yang bekerja pada setiap *shift* setiap harinya. Pada form *setting quota* terdapat nama hari, nama *shift* dan jumlah karyawan pada setiap *shift*nya.

| 🔜 Setting               | Periode                    |
|-------------------------|----------------------------|
| $\overline{\mathbf{A}}$ | Setting Periode            |
| Periode:                | ww - 09 - 2009> 01/07/2009 |
| Tgl Awal F              | Periode: 15/07/2009 💌      |
| Tgl Akhir I             | Periode: 21/07/2009 💌      |
|                         | Tambah Simpan 🗭 Batal      |

Gambar 5.8 Form Setting Periode

Form *setting* periode digunakan untuk mengatur periode penjadwalan *shift* pegawai yang berlaku pada waktu itu. Pada form ini terdapat *field* periode dan juga tanggal dimulai dan berakhirnya periode tersebut.

| 🗄 FormJK            |      |      |         |        |           |            |            |     |
|---------------------|------|------|---------|--------|-----------|------------|------------|-----|
| Caller              | Form | Inpu | ıt Jadw | al Ke  | sanggu    | ipan       |            | 6   |
| NIP: 001            |      |      | Pilihan | Hari   | Prioritas | Periode    | Nama_Shift | NIP |
| Periode: 03/06/2009 |      | Þ    | 1st     | Senin  | 1         | 03/06/2009 | SHIFT1     | 001 |
| Prioritas: 73       |      |      | 1st     | Selasa | 2         | 03/06/2009 | SHIFT2     | 001 |
| ,                   |      |      | 1st     | Jumat  | 3         | 03/06/2009 | SHIFT2     | 001 |
|                     |      |      | 1st     | Sabtu  | 4         | 03/06/2009 | SHIFT1     | 001 |
| Pilihan: 1st 💌      |      |      | 1st 🛁   | Minggu | 5         | 03/06/2009 | SHIFT2     | 001 |
|                     | 1    |      | 2nd     | Senin  | 6         | 03/06/2009 | SHIFT2     | 001 |
|                     |      |      |         |        | _         |            |            |     |

Gambar 5.9 Form Input Jadwal Kesanggupan

Form input jadwal kesanggupan ditujukan kepada para pegawai, berfungsi untuk menginputkan jadwal hari mereka bekerja. Hasil inputan ini nantinya akan berfungsi lebih lanjut pada proses penjadwalan shift. Pada form ini terdapat pilihan hari dan juga jenis shift yang diinginkan.

|       |                                                       |                                         |                        | Form                                                               | Penjadv                                        | valar                  | n Shi                   | ft                                       |                                                | (e)                   |
|-------|-------------------------------------------------------|-----------------------------------------|------------------------|--------------------------------------------------------------------|------------------------------------------------|------------------------|-------------------------|------------------------------------------|------------------------------------------------|-----------------------|
| Keter | rangan Penjad<br>Periode                              | dwalan Shift<br>03/06/2009              | 9                      | Keterangar                                                         | Periode Ja<br>Tanggal :                        | idwal Shit<br>15-06-20 | ft : 03/06<br>09 s/d 21 | /2009<br>-06-2009                        | Pr                                             | oses<br>Simpan        |
| Jadw  | /al Kesanggup<br>Pilihan                              | ban Karyawa                             | an<br>Prioritas        | Periode                                                            | Nama Shift                                     |                        | Quota                   | Per Shift                                |                                                |                       |
| Þ     | 1st                                                   | Senin                                   | 1                      | 03/06/2009                                                         | SHIFT1                                         |                        |                         | Hari                                     | Nama_Shift                                     | Jumlah_Karyawan       |
|       | 1st                                                   | Selasa                                  | 2                      | 03/06/2009                                                         | SHIFT2                                         |                        |                         | Senin                                    | SHIFT2                                         | 3<br>A                |
|       | 1st                                                   | Jumat                                   | 3                      | 03/06/2009                                                         | SHIFT2                                         |                        |                         | Selaca                                   | SHIFT1                                         | 3                     |
|       | 1st                                                   | Sabtu                                   | 4                      | 03/06/2009                                                         | SHIFT1                                         |                        |                         | Selasa                                   | SHIFT2                                         | 4                     |
|       |                                                       | Minggu                                  | 5                      | 03/06/2009                                                         | SHIFT2                                         | 1                      |                         | Rabu                                     | SHIFT1                                         | 3                     |
|       | 1st                                                   |                                         |                        |                                                                    | 1                                              |                        |                         |                                          |                                                | -                     |
|       | 1st<br>2nd                                            | Senin                                   | 6                      | 03/06/2009                                                         | SHIFT2                                         | 1                      |                         | Rabu                                     | SHIFT2                                         | 5                     |
|       | 1st<br>2nd<br>2nd                                     | Senin<br>Rabu                           | 6<br>7                 | 03/06/2009                                                         | SHIFT2<br>SHIFT1                               |                        |                         | Rabu<br>Kamis                            | SHIFT2<br>SHIFT1                               | 5                     |
|       | 1st       2nd       2nd       2nd       2nd           | Senin<br>Rabu<br>Rabu                   | 6<br>7<br>8            | 03/06/2009<br>03/06/2009<br>03/06/2009                             | SHIFT2<br>SHIFT1<br>SHIFT2                     |                        |                         | Rabu<br>Kamis<br>Kamis                   | SHIFT2<br>SHIFT1<br>SHIFT2                     | 5<br>4<br>5           |
|       | 1st       2nd       2nd       2nd       2nd       2nd | Senin<br>Rabu<br>Rabu<br>Kamis          | 6<br>7<br>8<br>9       | 03/06/2009<br>03/06/2009<br>03/06/2009<br>03/06/2009               | SHIFT2<br>SHIFT1<br>SHIFT2<br>SHIFT1           |                        |                         | Rabu<br>Kamis<br>Kamis<br>Jumat          | SHIFT2<br>SHIFT1<br>SHIFT2<br>SHIFT1           | 5<br>4<br>5<br>5      |
|       | 1st<br>2nd<br>2nd<br>2nd<br>2nd<br>2nd<br>2nd         | Senin<br>Rabu<br>Rabu<br>Kamis<br>Kamis | 6<br>7<br>8<br>9<br>10 | 03/06/2009<br>03/06/2009<br>03/06/2009<br>03/06/2009<br>03/06/2009 | SHIFT2<br>SHIFT1<br>SHIFT2<br>SHIFT1<br>SHIFT2 |                        |                         | Rabu<br>Kamis<br>Kamis<br>Jumat<br>Jumat | SHIFT2<br>SHIFT1<br>SHIFT2<br>SHIFT1<br>SHIFT2 | 5<br>4<br>5<br>5<br>7 |
| •     | 1st<br>2nd<br>2nd<br>2nd<br>2nd<br>2nd                | Senin<br>Rabu<br>Rabu<br>Kamis<br>Kamis | 6<br>7<br>8<br>9<br>10 | 03/06/2009<br>03/06/2009<br>03/06/2009<br>03/06/2009<br>03/06/2009 | SHIFT2<br>SHIFT1<br>SHIFT2<br>SHIFT1<br>SHIFT2 |                        |                         | Rabu<br>Kamis<br>Kamis<br>Jumat<br>Jumat | SHIFT2<br>SHIFT1<br>SHIFT2<br>SHIFT1<br>SHIFT2 | 5<br>4<br>5<br>5<br>7 |

Gambar 5.10 Form Penjadwalan *Shift* 

Form Penjadwalan Shift berfungsi untuk melakukan proses penjadwalan shift pegawai. Pada form ini terdapat keterangan tentang data shift, kuota shift per hari dan juga jadwal kesanggupan pegawai pada periode tersebut.

| te H 4 >                                       | ×⊴ ∞ <b>A</b> A?•                                     |                                            |                                                      |                                                                            |                                                          |                   |
|------------------------------------------------|-------------------------------------------------------|--------------------------------------------|------------------------------------------------------|----------------------------------------------------------------------------|----------------------------------------------------------|-------------------|
| Confide                                        | JADWAL SH<br>COFFEE CC<br>JL. Arief Rachn<br>Surabaya | HIFT PEGAWAI<br>DRNER<br>nan Hakim 40 - 42 |                                                      |                                                                            |                                                          |                   |
| Senin                                          | Selasa                                                | Rabu                                       | Kamis                                                | Jumat                                                                      | Sabtu                                                    | Minggu            |
| SHIFT 1                                        | SHIFT 1                                               | SHIFT 1                                    | SHIFT 1                                              | SHIFT 1                                                                    | SHIFT 1                                                  | SHIFT 1           |
| Angger-SHIFT1                                  | Asri-SHIFT1                                           | Aryo-SHIFT1                                | Angger-SHIFT1                                        | Joni-SHIFT1                                                                | Angger-SHIFT1                                            | Aryo-SHIFT1       |
| Asri-SHIFT1                                    | Ananda-SHIFT1                                         | Asri-SHIFT1                                | Aryo-SHIFT1                                          | Asri-SHIFT1                                                                | Aryo-SHIFT1                                              | Joni-SHIFT1       |
| Niken-SHIFT1                                   | Adinda-SHIFT1                                         | Niken-SHIFT1                               | Asrul-SHIFT1                                         | Asrul-SHIFT1                                                               | Joni-SHIFT1                                              | Asri-SHIFT1       |
|                                                |                                                       |                                            | Ananda-SHIFT1                                        | Kiwil-SHIFT1                                                               | Asrul-SHIFT1                                             | Kiwil-SHIFT1      |
| SHIFT 2                                        | SHIFT 2                                               | SHIFT 2                                    |                                                      | Ardian-SHIFT1                                                              | Kiwil-SHIFT1                                             |                   |
| Annoer-SHIFT2                                  | Angger-SHIFT2                                         | Angger-SHIFT2                              | SHIFT 2                                              |                                                                            |                                                          | SHIFT 2           |
| sugger-orm ra                                  | Ardila-SHIFT2                                         | Joni-SHIFT2                                | Angger-SHIFT2                                        | SHIFT 2                                                                    | SHIFT 2                                                  | Angger-SHIFT2     |
| Aryo-SHIFT2                                    |                                                       | Asri-SHIFT2                                | Ardian-SHIFT2                                        | Angger-SHIFT2                                                              | Angger-SHIFT2                                            | Aryo-SHIFT2       |
| Aryo-SHIFT2<br>Joni-SHIFT2                     | Niken-SHIFT2                                          |                                            |                                                      |                                                                            | Anva ShilET2                                             | Joni-SHIFT2       |
| Aryo-SHIFT2<br>Joni-SHIFT2<br>Asri-SHIFT2      | Niken-SHIFT2<br>Ananda-SHIFT2                         | Asrul-SHIFT2                               | Ardila-SHIFT2                                        | Aryo-SHIF12                                                                | Payo-onic 12                                             |                   |
| Aryo-SHIFT2<br>Joni-SHIFT2<br>Asri-SHIFT2      | Niken-SHIFT2<br>Ananda-SHIFT2<br>-                    | Asrul-SHIFT2<br>Ardila-SHIFT2              | Ardila-SHIFT2<br>Ananda-SHIFT2                       | Joni-SHIFT2                                                                | Joni-SHIFT2                                              | Asrul-SHIFT2      |
| Aryo-SHIFT2<br>Joni-SHIFT2<br>Asri-SHIFT2      | Niken-SHIFT2<br>Ananda-SHIFT2<br>-<br>-               | Asrul-SHIFT2<br>Ardila-SHIFT2              | Ardila-SHIFT2<br>Ananda-SHIFT2<br>Adinda-SHIFT2      | Joni-SHIFT2<br>Asri-SHIFT2                                                 | Joni-SHIFT2<br>Asri-SHIFT2                               | Asrul-SHIFT2      |
| Aryo-SHIFT2<br>Joni-SHIFT2<br>Asri-SHIFT2      | Niken-SHIFT2<br>Ananda-SHIFT2<br>-<br>-               | Asrul-SHIFT2<br>Ardila-SHIFT2<br>-         | Ardila-SHIFT2<br>Ananda-SHIFT2<br>Adinda-SHIFT2<br>- | Aryo-SHIFT2<br>Joni-SHIFT2<br>Asri-SHIFT2<br>Kiwil-SHIFT2                  | Joni-SHIFT2<br>Asri-SHIFT2<br>Asru-SHIFT2                | Asrul-SHIFT2<br>- |
| Aryo-SHIFT2<br>Joni-SHIFT2<br>Asri-SHIFT2<br>- | Niken-SHIFT2<br>Ananda-SHIFT2<br>-<br>-<br>-          | Asrul-SHIFT2<br>Ardila-SHIFT2<br>-         | Ardila-SHIFT2<br>Ananda-SHIFT2<br>Adinda-SHIFT2<br>- | Aryo-SHIF12<br>Joni-SHIF12<br>Asri-SHIF12<br>Krwik-SHIF12<br>Ardian-SHIF12 | Joni-SHIFT2<br>Asri-SHIFT2<br>Asru-SHIFT2<br>Kiwi-SHIFT2 | Asrul-SHIFT2      |

Gambar 5.11 Crystal Report Jadwal Shift

*Crystal Report* Jadwal *Shift* merupakan output dari proses penjadwalan shift. Hasil Cetak *Crystal Report* Jadwal *Shift* memberikan informasi kepada pegawai mengenai jadwal harian pada periode tertentu.

| 🛃 FormUtama - [Jadwal Per Pegawai] |                      |                                                           |                                  |              | <u>_181</u> 2 |
|------------------------------------|----------------------|-----------------------------------------------------------|----------------------------------|--------------|---------------|
| 🥪 Halaman Mengelola Data Transaka  | i Pengaturan Laporan |                                                           |                                  |              | - 0 :         |
| Selamat Datang, Administrator      |                      |                                                           |                                  |              | 🕄 Logos       |
| Main Report                        |                      |                                                           |                                  |              |               |
|                                    | Coffee Cond          | COFFEE CORNER<br>JL. Arief Rachman Hakim 40 -<br>Surabaya | 42                               |              |               |
|                                    |                      | JADWAL SHIFT<br>Periode : 03/06<br>Tanggal Cetak :        | PER PEGAWAI<br>2009<br>7/10/2009 |              |               |
|                                    |                      | NIP : 001                                                 |                                  |              |               |
|                                    |                      | Nama : Angger                                             |                                  |              |               |
|                                    |                      | Hari                                                      | Shift                            |              |               |
|                                    |                      | Senin                                                     | SHIFT1                           |              |               |
|                                    |                      | Senin                                                     | SHIFT2                           |              |               |
|                                    |                      | Selaca                                                    | SHIFT2                           |              |               |
|                                    |                      | Rabu                                                      | SHIFT2                           |              |               |
|                                    |                      | Kamis                                                     | SHIFTI                           |              |               |
|                                    |                      | Kamis                                                     | SHIFT2                           |              |               |
| Current Page No.; 1                |                      | Total Page No.: 1                                         | Zuom                             | Factor: 100% |               |

Gambar 5.12 Crystal Report Jadwal Shift Per Pegawai

*Crystal Report* Jadwal *Shift* Per Pegawai merupakan output lainnya dari proses penjadwalan shift. Hasil Cetak *Crystal Report* Jadwal *Shift* Per Pegawai memberikan informasi kepada tiap pegawai mengenai jadwal harian pada periode tertentu.

# SURABAYA

| ve Halaman Mengelek Data Transaki Pengaturan Laporan<br>Selamat Dahang, Administrator<br>Digi   | - 6 ×     |
|-------------------------------------------------------------------------------------------------|-----------|
| Selamat Datang, Administrator                                                                   | C3 Logout |
| Ga Ca Sa Ha ( ) H () ≥ H () ≥ H ()                                                              |           |
| Main Report                                                                                     |           |
| COFFEE CORNER<br>JL. Arief Rachman Hakim 40 - 42<br>Surabaya                                    |           |
| LAPORAN PRESENSI PEGAWAI<br>PER TANGGAL PRESENSI<br>PERIODE : 03/06/2009                        |           |
| Tanggal NIP Nama Jenis Jam Masuk Keterangan Selisih   Presensi NiP Nama Jenis Shift Shift Menit |           |
| 15.06-2009 001 Angger SHIFT1 4.00.00PM TERLAMBAT 30                                             |           |
| SHIFT2 7:30.00PM TEPAT 0                                                                        |           |
| 002 Aryo SHIFT2 7.46.00PM TERLAMBAT 14                                                          |           |
|                                                                                                 |           |

Gambar 5.13 Crystal Report Laporan Presensi Pegawai

*Crystal Report* Laporan Presensi Pegawai merupakan output dari proses presensi. Hasil Cetak *Crystal Report* Laporan Presensi Pegawai memberikan informasi kepada pihak manager mengenai jumlah kedatangan lebih awal, keterlambatan dan ketidakhadiran pada periode tertentu.

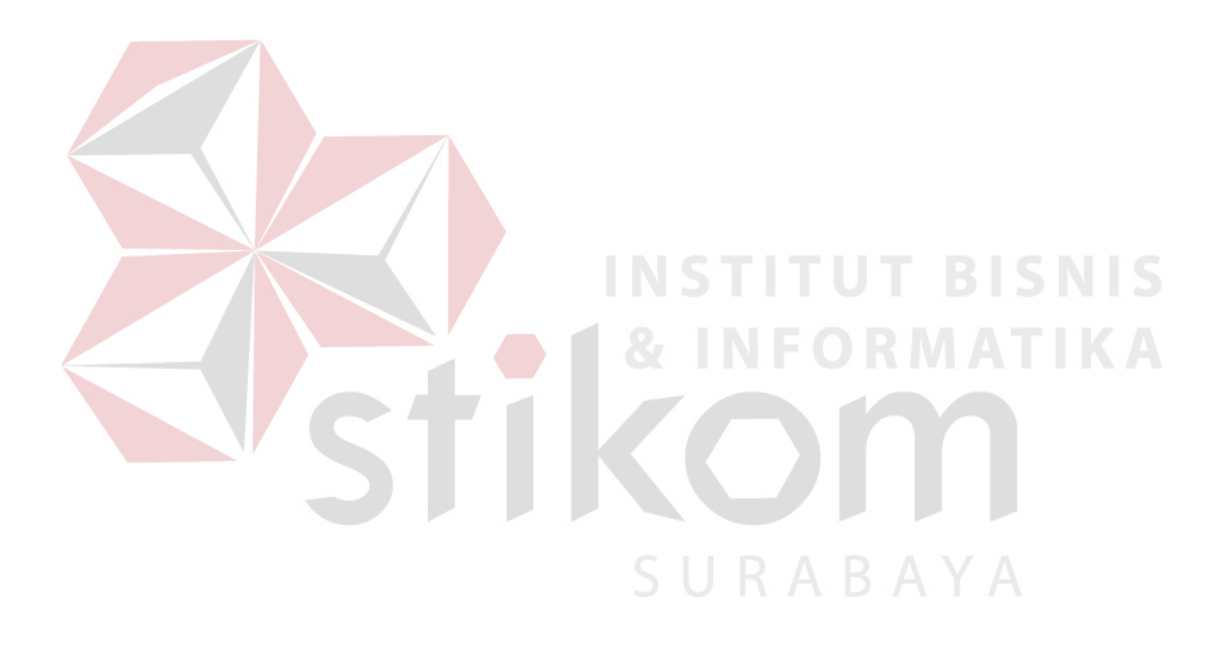